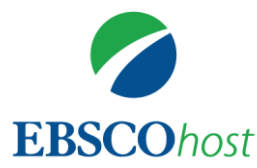

# EBSCOhost オンラインデータベース 使い方セミナー

## 2018年7月5日(木) 横浜国立大学

EBSCOhost

### 担当:EBSCO Information Services Japan

### ♦EBSCOhostでできること◆

◆外国雑誌(主に英語)をインターネットで検索

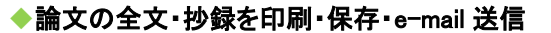

- ◆GoogleやYahoo!といった検索エンジンと同じような親しみやすい検索画面 +使いやすい検索機能
- ◆それぞれの学問分野ごとにデータベースがございます。
- ◆充実したバックファイル、個人アカウントの作成、検索式の保存やアラート 機能等の特長がございます。

### ◇ご利用の注意点◇

- ◆ データベースから取り出したコンテンツ(フルテキスト、書誌データともに)の 利用は、個人の学習および研究目的に限られます。商用での利用や、他人 への一斉配布・配信は禁止されています。また、個人ホームページやブログ への掲載も禁止されています。
- ◆ コンピュータソフト等を使用しての大量一括ダウンロード(システマティック・ダ ウンロード)は禁止されています。

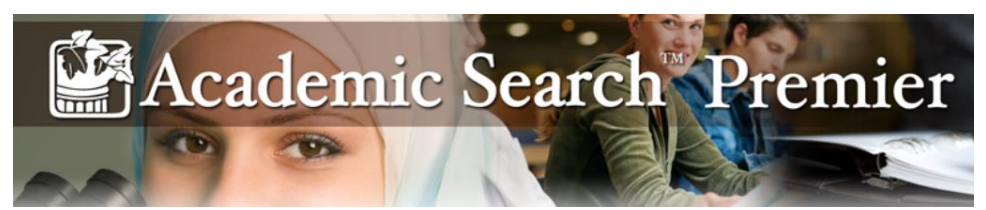

### 人文、社会、自然科学、医療、理工等、総合分野を網羅 した世界最大級の学術機関向け全文データベース

◎約8,600誌のインデックス・抄録情報を収録 そのうち約4,600誌は全文情報を収録 (全文収録誌の80%以上が査読誌)

◎全文情報掲載誌は最も古いもので1887年頃まで遡って収録

◎1,050タイトル以上の学術誌について、

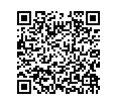

引用文献・被引用文献のリンク、検索が可能 からご覧いただけます /aph-journals.xls EBSCO

※収録タイトル一覧はこちらのURLからご覧いただけます ⇒http://www.ebscohost.com/titleLists/aph-journals.xls 3 ↓ www.ebsco.com

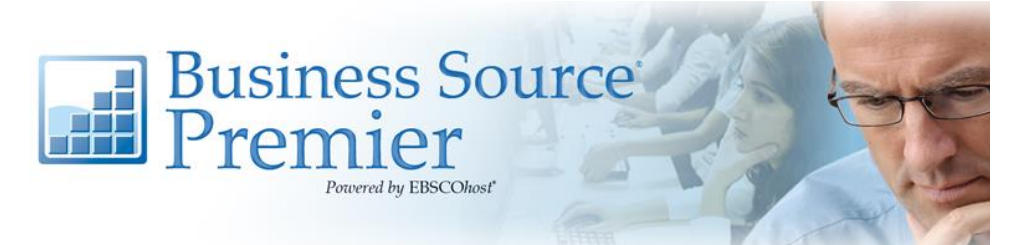

### 経営学・経済学、国際ビジネス関連の論文記事やその他の出 版物を多数収録した全文データベース

◎6,200誌以上の書誌情報を収録

さらに2,200誌以上の全文情報を収録(うち約1,100誌が査読誌) Harvard Business ReviewやJournal of Marketingといった経営・経済の 主要ジャーナルのフルテキストをその場でご覧いただけます

> ◎学術雑誌、ビジネス誌をはじめ、書籍や経済レポート 産業レポート、マーケットリサーチ、SWOT分析など 経済学・経営学、またビジネス研究に有益な情報を幅広く提供

> > ◎収録データは毎日更新

※収録タイトル一覧はこちらのURLからご覧いただけます ⇒http://www.ebscohost.com/titleLists/buh-journals.xls EBSCO 横浜国立大学様でお使い頂ける主なEBSCOデータベース

EconLit (経済学/二次情報)

American Economic Association (米国経済学会)作製の、経済学研究において、とても有益なデータペースです。論文記事だけでなく、書籍や会議録、学位論文やワーキング・ペーパーの情報も収録しています。経済学分野において必須の「Journal of Economic Literature (JEL)」のフルテキストが1969 年から収録されています。(同時アクセス数: 4)

Library, Information Science & Technology Abstracts (LISTA)

(図書館情報学/二次情報) 図書館情報学・情報科学分野のデータベースです。約760誌の雑誌・定期刊行物に掲載された 論文記事の書誌データを収録しています。

eBook Collection (EBSCOhost) (電子書籍)

5 | www.ebsco.com

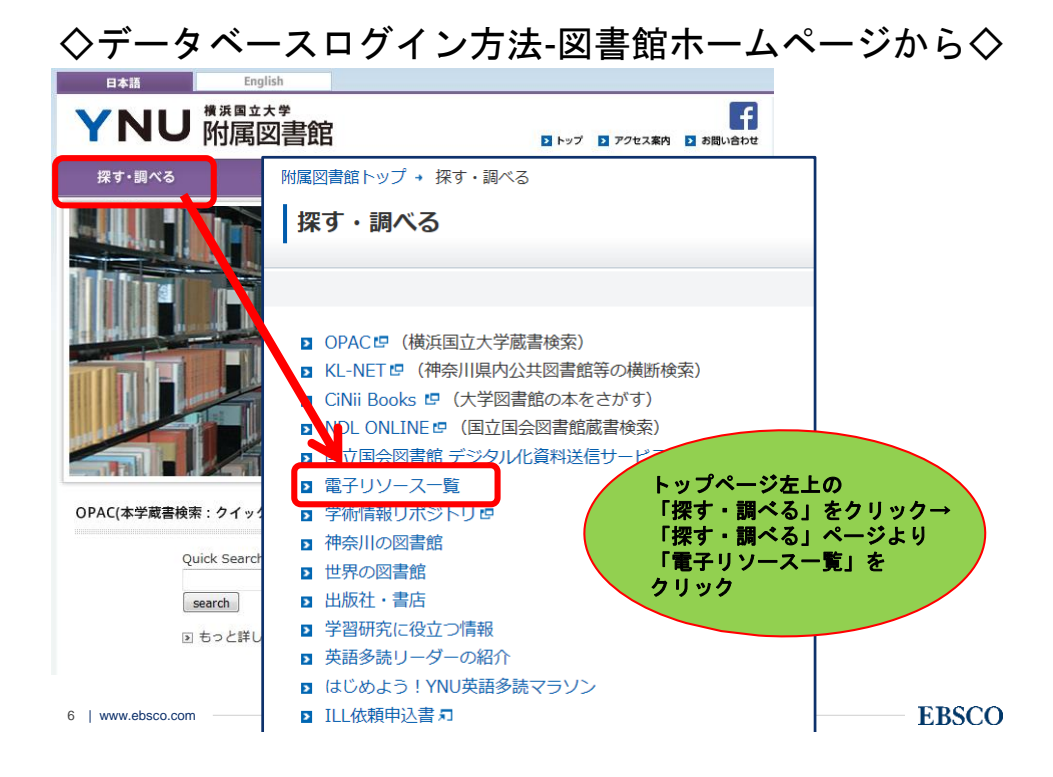

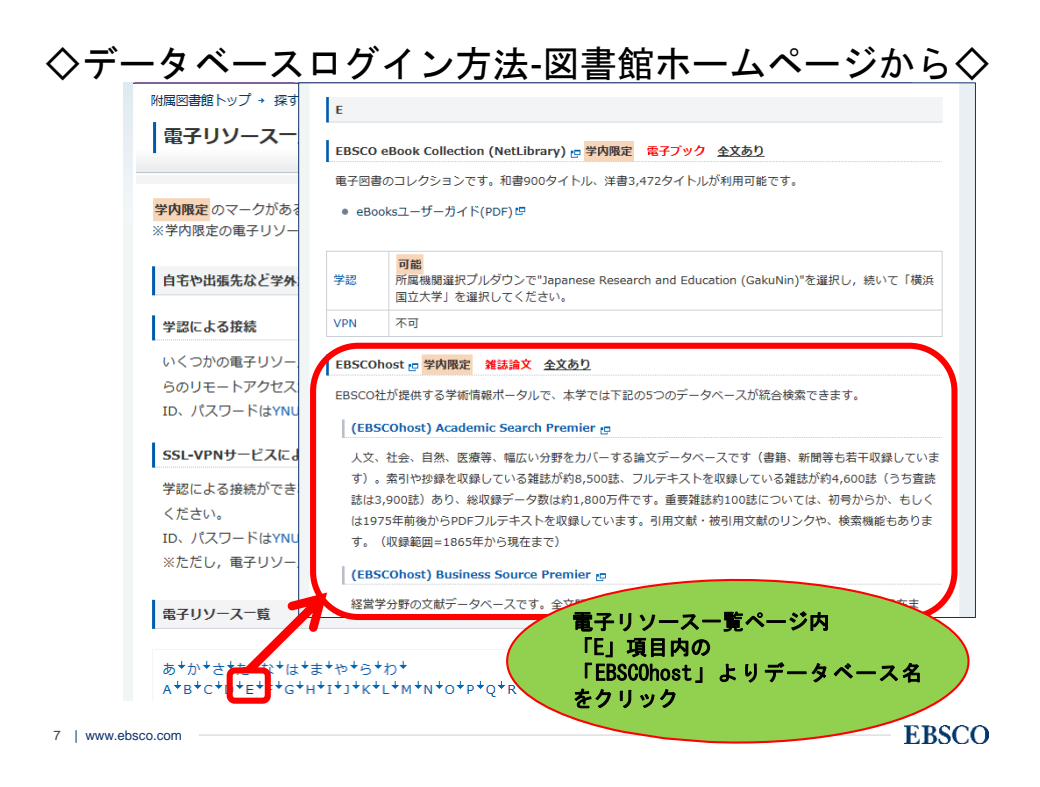

### データベース選択画面

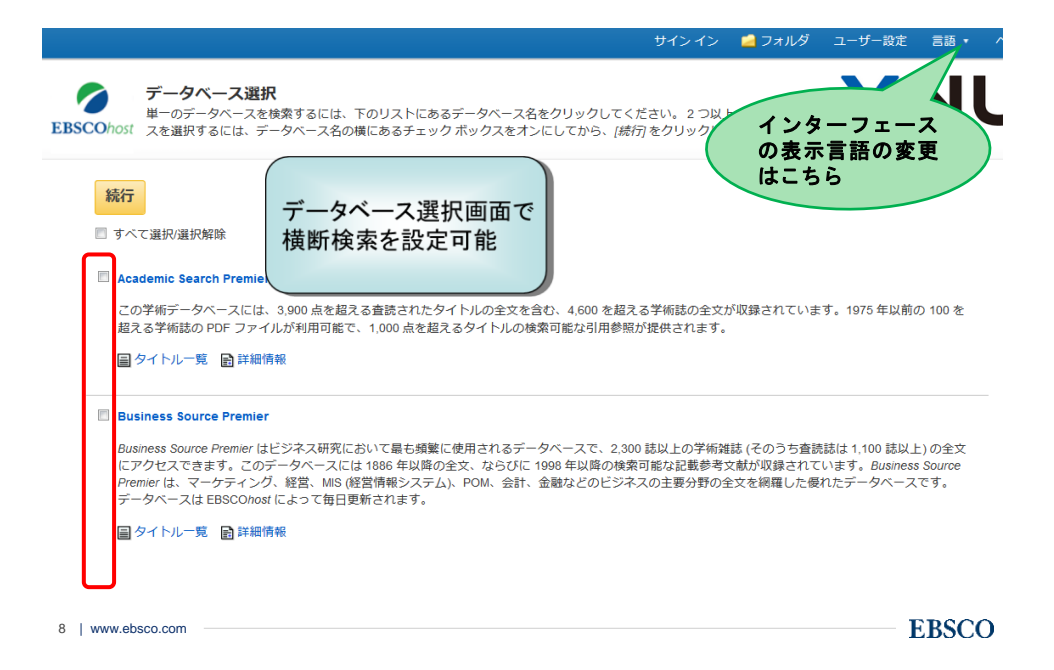

データベース選択画面

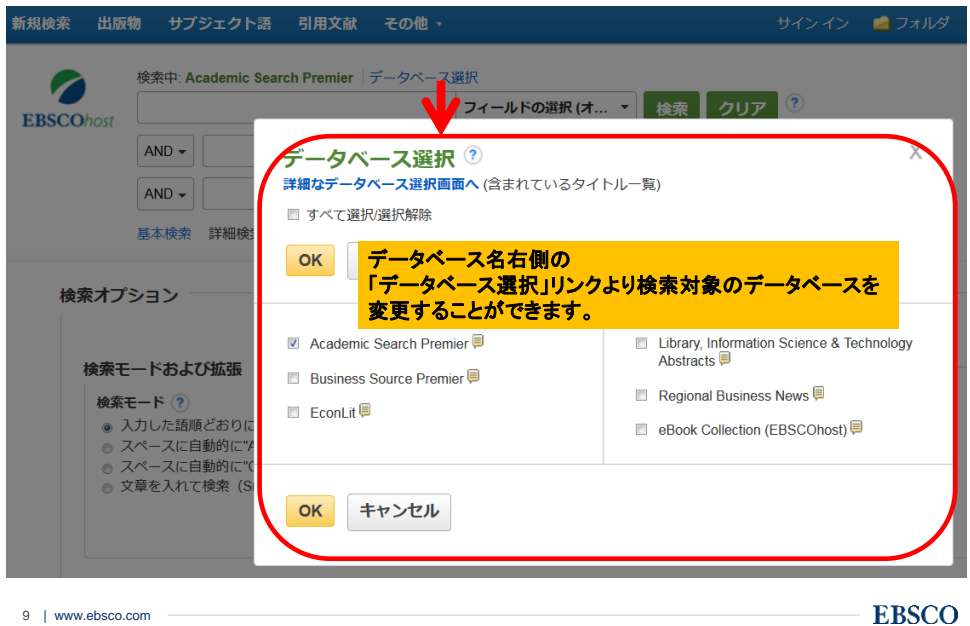

9 | www.ebsco.com

| <b>検索画面</b>                                                                                                    |                                                                                                    |
|----------------------------------------------------------------------------------------------------|----------------------------------------------------------------------------------------------------|
| 見検索 出版物 サブジェクト語 引用文 ナビ                                                                                           | <mark>ゲーション・バー(新規検索、シソーラスでの検索など)</mark> s                                                           |
| 参索中: Academic Search Premier デ<br>SCOhost                                                                        | -タベース選択<br>フィールドの選択 (オプション)・検索<br>検索キーワード入力フィールド<br>フィールドの選択 (オプション)・<br>フィールドの選択 (オプション)・<br>クリア ⑦ |
| 基十時本 詳細除本 修務服務<br>検索オプション                                                                                        |                                                                                                    |
| <b>検索モードおよび拡張</b><br>検 <b>索モード ⑦</b><br>③ 入力した語順どおりに検索                                                           | 関連語を適可                                                                                              |
| <ul> <li>○ スペースに自動的に"AND"を入れて検索</li> <li>○ スペースに自動的に"OP"を入れて検索</li> <li>○ 文章を入れて検索 (SmartText Search)</li> </ul> | 記事全文も検索                                                                                             |
| www.ebscc.com                                                                                                    | EBN                                                                                                 |

### 5

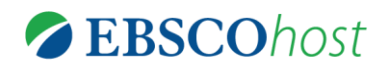

## Key Word 検索: 自由語による検索

出版物検索:出版物名からの検索

その他の便利な検索/機能

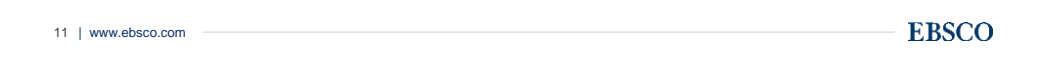

| ① <u>キーワードを入力</u>                                                                                                    | ② <u>キーワードを検索するフィールドを選択</u>                                 |
|----------------------------------------------------------------------------------------------------|-------------------------------------------------------------|
| 検索 出版物 サブジェクト語 引用文献 その他                                                                                                    | <ul> <li>サイン・イン - フォルダ ユーザー設定 言語・ オンライン講習会へのリンク</li> </ul>  |
| 総索中: Academic Search Premier データペー<br>SCOhost                                                                                                    | - ス選択<br>フィールFの選択 (オブ 検索 クリア ?<br>フィールFの選択 (オブ 検索 クリア ?     |
|                                                                                                    | フィールFの選択(オフ *                                               |
|                                                                                                    |                                                             |
| 検索オゴシュン                                                                                                    |                                                             |
| 快米イ ノンヨン                                                                                                    | Ut Ut                                                       |
| 検索モードおよび拡張                                                                                                    |                                                             |
|                                                                                                    | ふ 検索た実行                                                     |
| 検索モード ?                                                                                                    | ④ 検索を実行<br><sub>関連語を適用</sub>                                |
| <ul> <li>検索モード ⑦</li> <li>● 入力した語順どおりに検索</li> <li>● スパースに自動的に「検索</li> </ul>                                                                                                    | ④ 検索を実行<br><sup>関連語を通用</sup>                                |
| 検索モーF ⑦<br>④ 入力した語順どおりに検索<br>◎ スペースに自動的に"AND"を入れて検索<br>◎ スペースに自動的に"OR"を入れて検索                                                                                                    | ④ 検索を実行<br>関連語を通用<br>記事全文も検索                                |
| <ul> <li>検索モード ⑦</li> <li>● 入力した証拠とおりに検索</li> <li>● スペースに自動的に「AND を入れて検索</li> <li>● スペースに自動的に「OR を入れて検索</li> <li>● 文章を入れて検索(SmatText Search) と♪</li> </ul>                                   | (4) 検索を実行<br>関連語を通用<br>記事全文 <del>6検</del> 索                 |
| 検索モード ?           ④ 入力した語順とおりに検索           ○ スペースに自動的に"AND を入れて検索           ○ スペースに自動的に"OR"を入れて検索           ○ 文章を入れて検索(SmartText Search) ビナ           検索条件の限定                                | ④ 検索を実行<br><sub>関連語を運用</sub><br>記事全文も検索                     |
| 検索モード ?           ● 入力した記憶どありに抹索           ● スペースに自動的に"AND"を入れて抹索           ● スペースに自動的に"OR"を入れて抹索           ● 文章を入れて抹索(SmarText Search) ビント           検索条件の限定           全文           ③ 必要であ: | (4) 検索を実行<br>関連語を適用<br>記事全文も検索<br>こ<br>れば、検索条件を絞り込む         |
| 検索モード ?       ● 入力した記順におりに抹索       ● スペースに自動的に"AND を入れて抹索       ● 文章を入れて抹索(SmarText Search) ビント       検索条件の限定       全文       ③ 必要であ:       資本は(含語)                                           | (2) 検索を実行<br>関連語を適用<br>記事全文も検索<br>こ<br>れば、検索条件を絞り込む<br>+15日 |
| 検索モード ⑦        ● 入力した語順どありに検索       ● スペースに盲動的についてもれて検索       ● スペースに自動的についてもれて検索       ● 文章を入れて検索(SmarText Search) 上上       検索条件の限定       全文       ③ 必要であ:       ● 常誌 (査読)                  | (2) 検索を実行<br>関連語を運用<br>記事全文も快索<br>こ<br>れば、検索条件を絞り込む<br>出版日  |

| 新規検索 出            | 出版物 サブジェクト語                       | 引用文献               | その他・       | サインイン                               | 🧀 フォルダ            | ユーザー設定 | 言語 • | オンライン講習会へのリング |
|-------------------|-----------------------------------|--------------------|------------|-------------------------------------|-------------------|--------|------|---------------|
|                   | 検索中:Academic S                    | earch Premier      | データベース選打   | R                                   |                   |        |      | EBSCO         |
| EBSCOhos          | t                                 |                    |            | フィールドの選択 (オ:                        | ヺ ▼ 検索            | クリア    | ?    |               |
|                   | AND -                             |                    |            | フィールドの選択 (オナ                        | <b>ヺ</b> ▼        |        |      |               |
|                   | AND -                             |                    | :          | フィールドの選択 (オ:                        | <b>ヲ ▼</b> (+) (- | -      |      |               |
|                   | 基本检查 詳細始表                         | 輪伤國應               |            | フィールドの選択 (オブ:                       | ション)              |        |      |               |
|                   | 2041X378 87981X378                | 1X, TOURIDE        |            | TX 全文                               |                   |        |      |               |
| 協売す               | 1:121                             |                    |            | AU 著者                               |                   |        |      |               |
| 1. SPC XT         | // 1/                             |                    |            | በ タイトル                              |                   |        |      |               |
|                   |                                   |                    | :          | SU サブジェクトの用語                        |                   |        |      | 9             |
| 検索                | &モードおよび拡張 ―                       |                    |            | AB Abstract or Autho                | r-Supplied Abstr  | act    |      |               |
| 検                 | 索モード 🥐                            |                    | 1          | W Author-Supplied                   | Keywords          |        |      |               |
|                   | 入力した語順どおりに検索                      |                    |            | GE Geographic Term                  | s                 |        |      |               |
|                   | ) スペースに自動的に ANI<br>) スペースに自動的に"OR | 」を入れて検索<br>「を入れて検索 | 1          | PE People                           |                   |        |      |               |
| 0                 | 文章を入れて検索(Smar                     | tText Search)      |            | PS Reviews & Produc                 | cts               |        |      |               |
| •                 | 入力した検                             | 「索語の               | り含まれ       | もる項目                                | を限定               | するこの   | とによ  | い高効           |
| 検索                | <sup>☆</sup> ■筒精度                 | の検索                | を実現        | C NAICS Code or De<br>N DUNS Number | scription         |        |      |               |
| •<br>学            | 使えるフィ                             | ールド                | <b>よデー</b> | K Ticker Symbol                     | ごとに               | 異なりま   | ミす   |               |
| •<br>3 L www.ebso | オプション                             | なので                | 使わな        | くても検索                               | 索はで               | きます    |      | FBSC          |

検索可能フィールドを使用した検索

### キーワード検索 入力について

◆大文字・小文字は関係なし
 *—"GREEN", "Green", "green"→すべて同じ福果*

●単数形・複数形も関係なし ー"Trainer", "Trainers" → すべて同じ結果

※データベースによっては区別する場合有

●アメリカ英語とイギリス英語の綴りも関係なし

ー"color", "colour"→すべて同じ結果

※データベースによっては区別する場合有

語尾が変化する単語を検索するには「\*」(アスタリスク)を使う — Teach\*→ "Teach", "Teaching", "Teacher" 等を検索

●検索語句の完全な綴りが分からない場合等 「?」(クエスチョンマーク)を間に使う ?が1文字を代用

- ne?t → "neat", "nest", "next", 等を検索

14 | www.ebsco.com

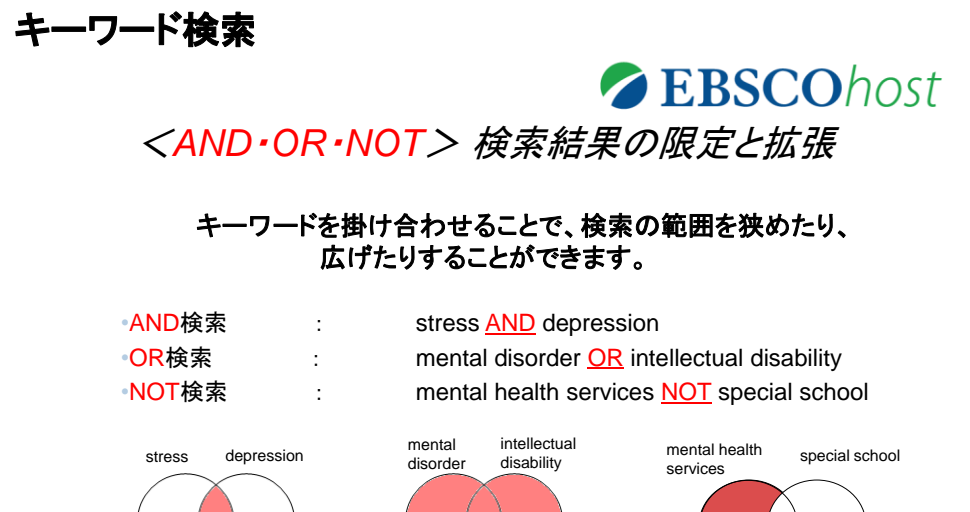

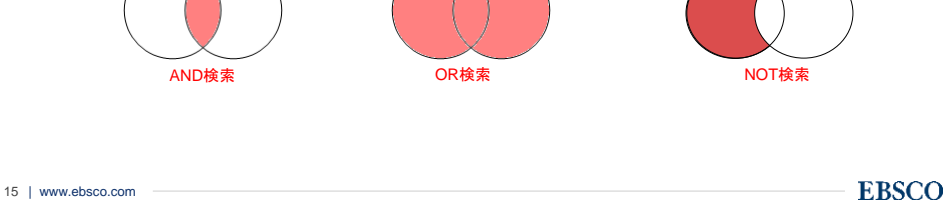

キーワード検索

AND/OR/NOTを選択し、検索範囲の絞り込み、拡大、 一部の除外を行います。 bilingual education AND university

|           | 検索中: Academic Search Premier   データペース選択 |                   |       |
|-----------|-----------------------------------------|-------------------|-------|
| EBSCOhost | bilingual education                     | フィールドの選択 (オプション)・ | 検索    |
|           | AND - university                        | フィールドの選択(オプション)・  | クリア 🤨 |
|           | AND -                                   | フィールドの選択(オプション)・  | + $-$ |
|           | 基本検索 詳細検索 検索履歴 >                        |                   |       |

### ◇検索結果の限定と拡張◇

**EBSCO**host

<u>括弧()を使って検索をコントロール</u>

ブール演算子の優先順位
 NOT = AND > OR

括弧を使用することで、括弧でくくられたキーワードからはじめ に検索します

- Library AND Building OR Architecture

→ まずLibrary And Buildingを検索し、それを基にOR Architectureと検索

- Library AND (Building OR Architecture)
   → まずBuilding OR Architectureを検索し、それを基にAnd Library
- と検索

17 | www.ebsco.com

**EBSCO** 

### ◇検索結果の限定と拡張◇

• キーワード入力欄に演算子を使った式を書く=

()でくくるのと同じ効果

bilingual education AND (university OR college) ORとその前後のキーワードをひとつの検索ボックスに入力すると 括弧を使用している場合と同じ働きをします。

|           | 検索中: Acad | demic Search Premier  データベース選択 |                  |       |
|-----------|-----------|--------------------------------|------------------|-------|
| EBSCOhost | bilingua  | al education                   | フィールドの選択(オプション)▼ | 検索    |
|           | AND +     | university OR College          | フィールドの選択(オプション)・ | クリア 🤨 |
|           | AND +     |                                | フィールドの選択(オプション)・ | +     |
|           | 基本検索      | 洋細検索(検索履歴)                     |                  |       |

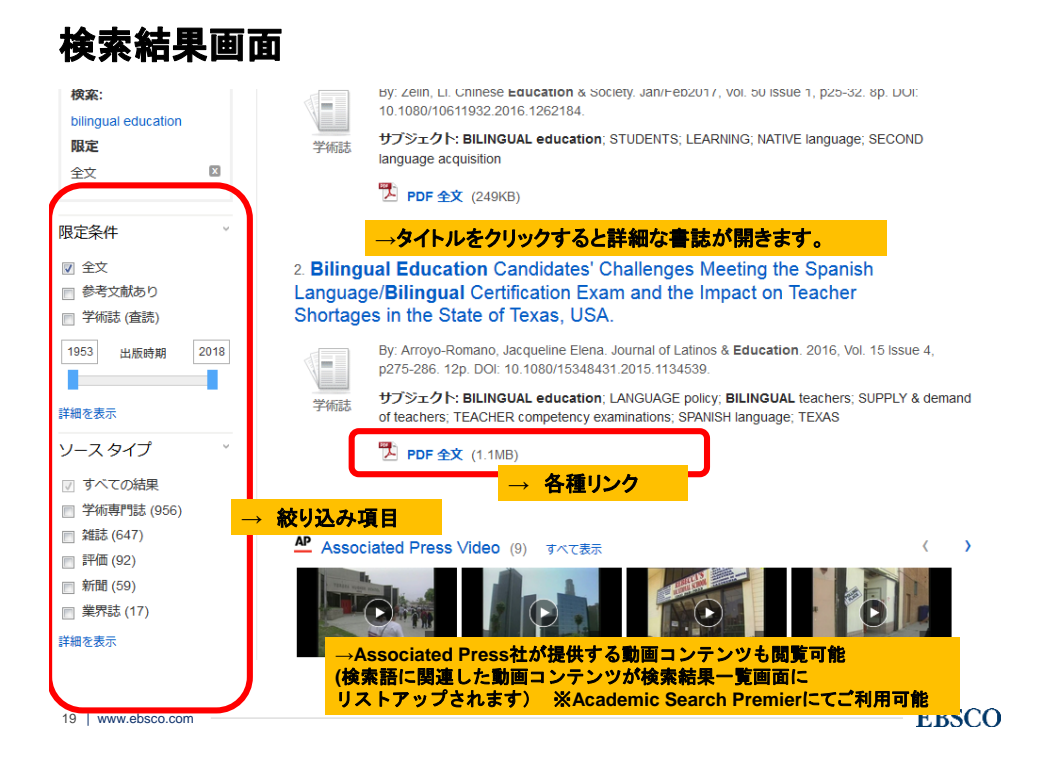

### 詳細な書誌情報画面

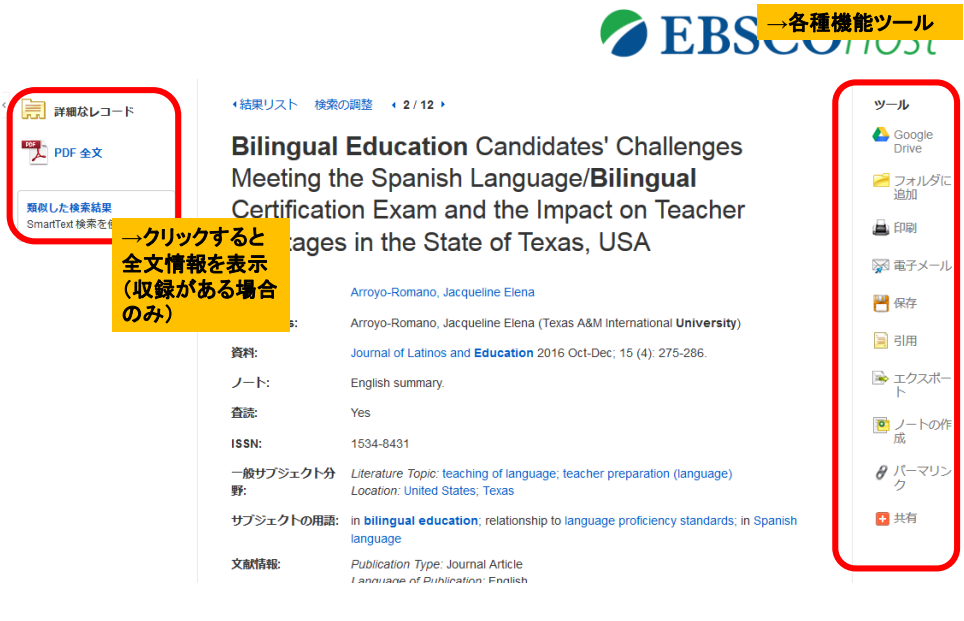

20 | www.ebsco.com

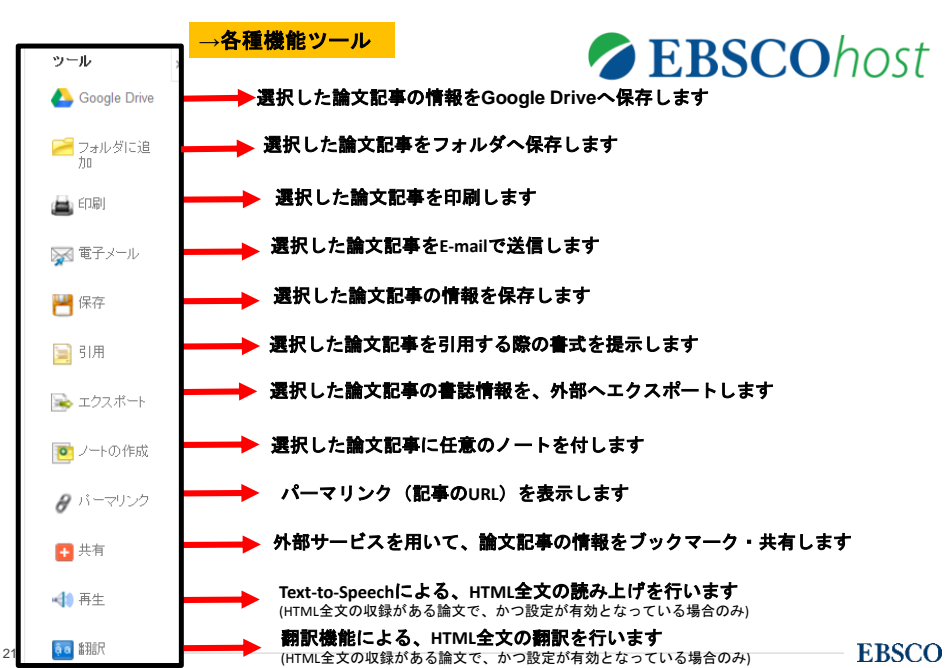

### 詳細な書誌情報画面

### 全文情報表示画面(PDF形式)

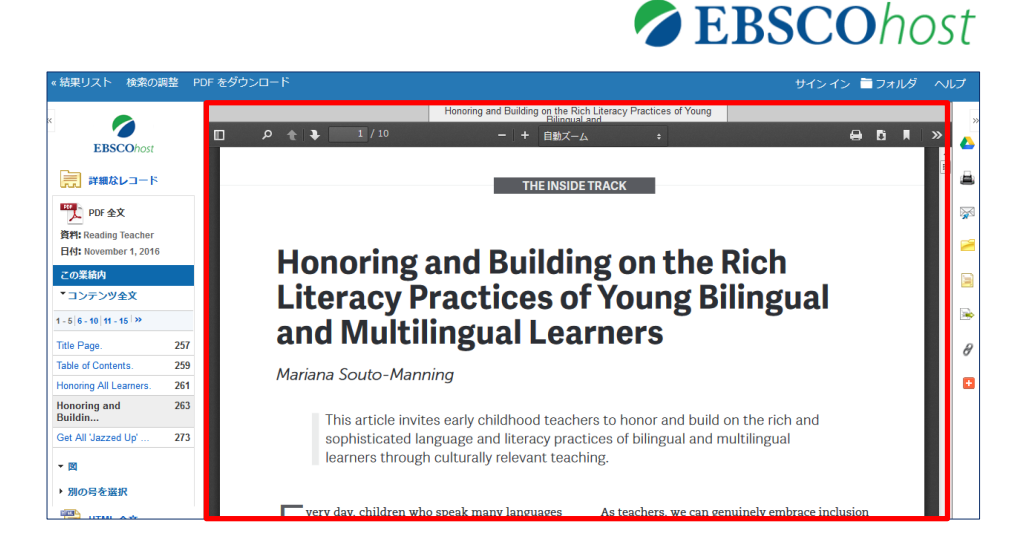

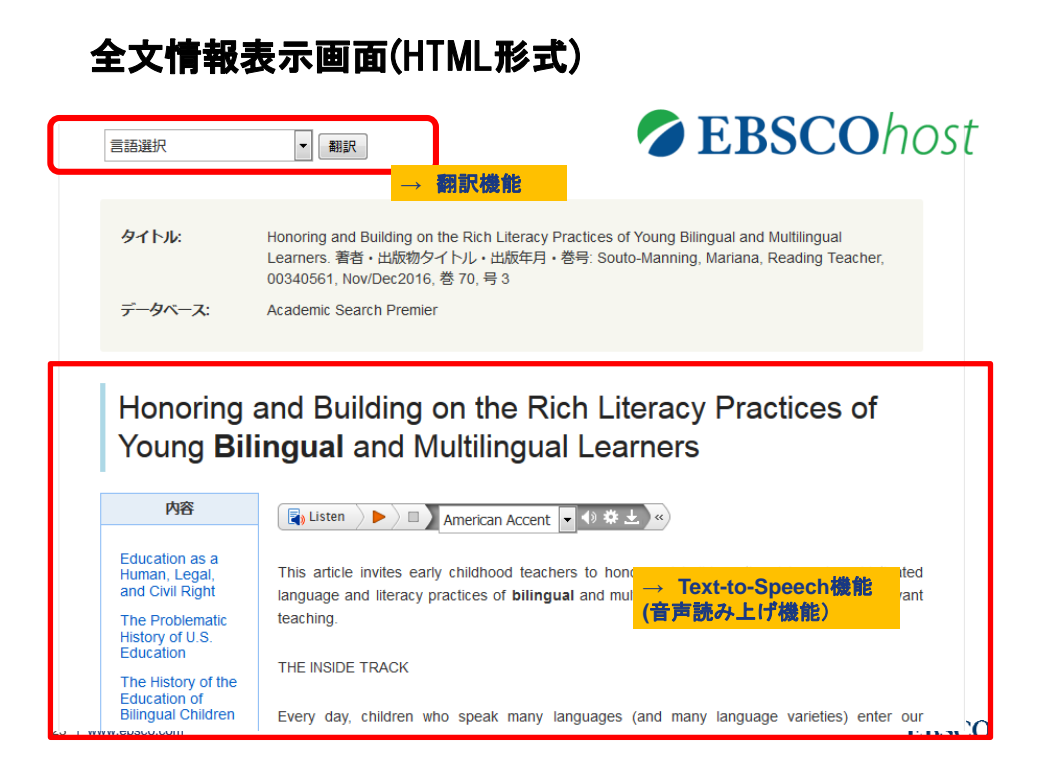

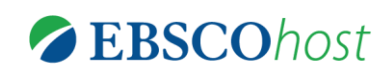

## Key Word 検索: 自由語による検索

出版物検索:出版物名からの検索

その他の便利な検索/機能

24 | www.ebsco.com

### 出版物(ジャーナル名)からの検索

★出版物がアルファベット順にリスト化され、 あらかじめ出版物名が分かっている際、効率良く検索ができます。

| 新規検索    | 出版            | 政物 企業ブロフィール シソーラス その他・                                                                                           |       |
|---------|---------------|----------------------------------------------------------------------------------------------------|-------|
| 6       |               | 検索中: Business Source Premier  データベース選択                                                                           |       |
| EBSCO   | <b>O</b> host | 基本検索 詳細検索 検索履歴                                                                                                   |       |
| 出       | 版物            | ※データベースによって使用できる機能が異なり                                                                                           | ます    |
| 検       | 索中:E          | Business Source Premier Publications                                                                             |       |
| н<br>() | arvard Bu     | isiness Review 検索<br>ペット順。 © サブジェクトおよび説明別 © 単語を含む                                                                |       |
| ~       | <b>ニジ:</b> 前  | へ  次へ) ◀ ABCDEFGHIJKLMNOPQRSTUVWXYZ ▶                                                                            |       |
| 必       | 要なタイト         | ルにチェックを打ける 追加                                                                                                    |       |
|         |               | ■ Harvard Business Review<br>書誌レコード: 10/01/1922 To Present<br>全文: 10/01/1922 To Present<br>2월 PDF 全文; 10 HTML 全文 |       |
|         |               | N Harvard Business School Cases<br>書誌レコード: 04/01/1942 To Present                                                 |       |
| 25      |               | Harvard Business School Press Books                                                                              | EBSCO |

### 出版物(ジャーナル名)からの検索

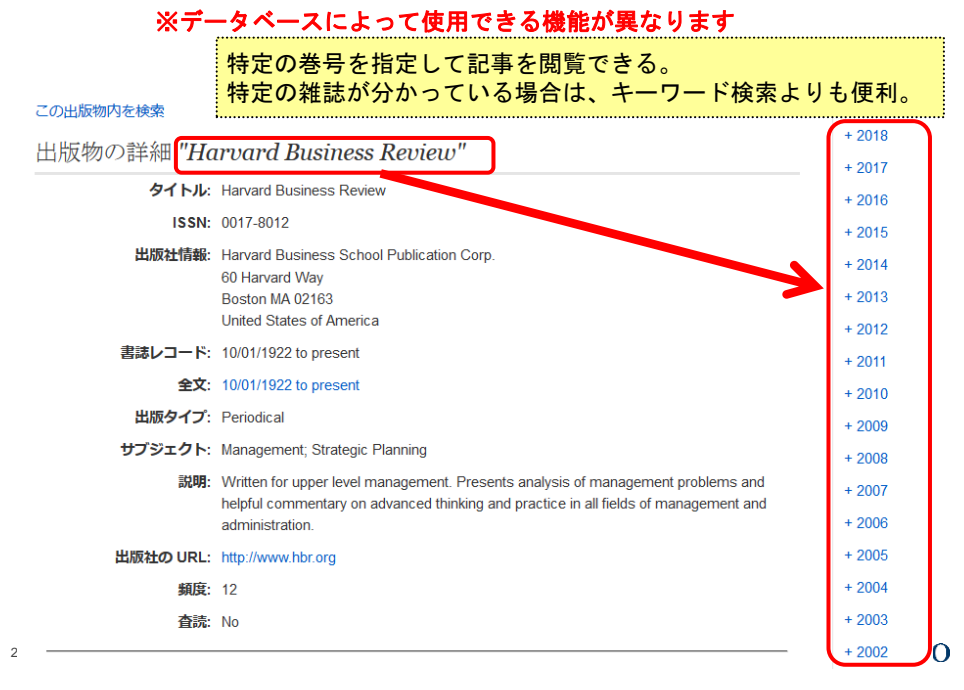

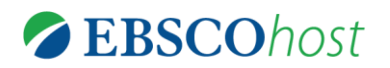

### Key Word 検索: 自由語による検索

出版物検索:出版物名からの検索

## その他の便利な検索/機能

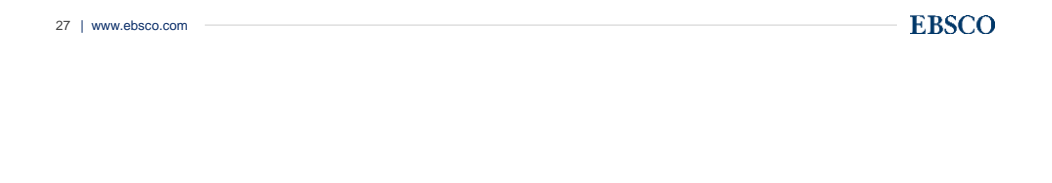

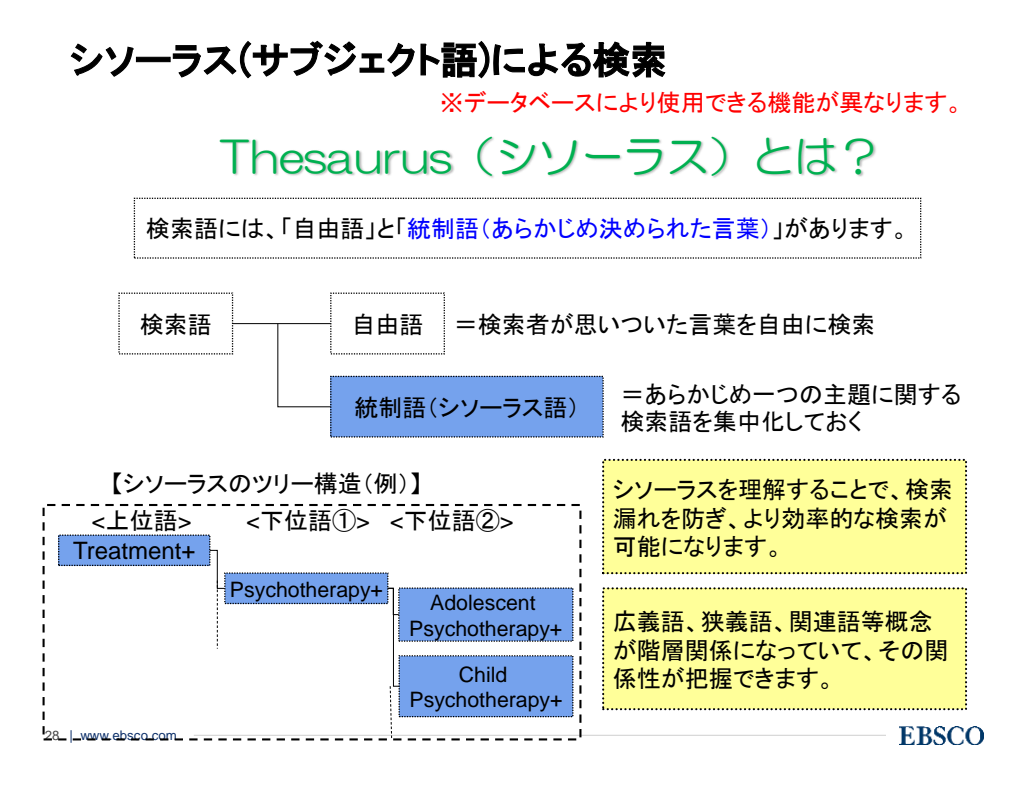

#### シソーラス(サブジェクト語)による検索 THE GROWING ECONOMIC POWER OF CITIES. 著者: Cadena, Andrés<sup>1</sup> Dobbs, Richard<sup>2,3</sup> Remes, Jaana<sup>4</sup> 資料: Journal of International Affairs. Spring/Summer2012, Vol. 65 Issue 2, p1-17. 17p. 文献タイブ: サブジェクトの用語: \*RECESSIONS 各論文には、「この論文が何につ \*URBANIZATION \*GROSS domestic product いて書かれているか」を示すシ \*CITIES & towns ソーラス(統制語)が割り当てられ \*URBAN growth \*ECONOMIC developm ています。さらに、副サブジェクト NAICS 産業コード: 237210 Land Subdivision が割り当てられている場合もあり 抄録: Amid the gloomy context of the global recession, the ます。 urbanization propelling growth throughout the develop hundred cities expected to generate 60 percent of gl especially the East. The group will not just contain well-known megacities but a new breed of dynamic "middleweights"--midsized cities that are among the most powerful forces for global growth today. The rise of emerging-market cities is significant because these urban centers are proving to be the world's economic dynamos, attracting workers and productive businesses. This article explores the rise of both middleweight cities and megacities in the developing world. Drawing lessons from cities that have successfully blazed the trail to urbanization, the authors will demonstrate how local governments can impact the scale and speed of economic development in their regions and how private investment in buildings and infrastructure today will 論文タイトルや抄録からキーワードを拾ってくる「キーワード(自由語の)検索よりも、精 度が高い検索ができます! 29 I EDOUU

### シソーラス(サブジェクト語)による検索

|                                                                                                    | EBSCOnos              |
|----------------------------------------------------------------------------------------------------|-----------------------|
| R検索 出版物 サブジェクト語 引用文献 その他 • サインイン ≤フォルダ ユーザ                                                                                                    | ー設定 言語・ オンライン講習会へのリンク |
| 検索中: Academic Search Premier   データベース選択                                                                                                    | EBSCO                 |
| BSCOhost<br>基本核索 詳細検索 核索履歴                                                                                                    |                       |
| 主題(ウブジェクト) 場所 人物                                                                                                    |                       |
| 検索中:Academic Search Premier Subject Terms                                                                                                    |                       |
| Marketing 検索                                                                                                    |                       |
|                                                                                                    |                       |
| ページ: 《司へ 〕次へ <b>〉</b><br>用語を選択し、次の条件で検索に追加する: OR ▼ [追加]                                                                                                    | 拡張                    |
| ページ: ( 副へ ) 次へ )<br>用語を選択し、次の条件で検索に追加する: OR ・ 」追加<br>(用語をグリックすると、詳細が表示されます)                                                                                                    | 拡張                    |
| ページ: 4 前へ 「次へ ▶       用語を選択し、次の条件で検索に追加する: OR ・ 追加       (用語をグリックすると、詳細が表示されます)       MARKETING                                                                                                    | 拉張                    |
| ページ: 4 面へ )次へ ▶<br>用語を選択し、次の条件で検索に追加する: OR ・ 追加<br>(用語をグリックすると、詳細が表示されます)<br>MARKETING & Advertising Reference Service Use MARS (Information retrieval system)                                                                                                    | 拉張                    |
| ページ:《前へ 〕次へ ♪<br>用語を選択し、次の条件で検索に追加する: OR ・ 」追加<br>(用語をグリックすると、詳細が表示されます)<br>MARKETING<br>MARKETING & Advertising Reference Service Use MARS (Information retrieval system)<br>MARKETING (Home economics) Use GROCERY shopping                                                       | 拡張                    |
| ページ:《前へ 〕次へ ▶<br>用語を選択し、次の条件で検索に追加する: OR ・ 道道加<br>(用語をグリックすると、詳細が表示されます)<br>MARKETING & Advertising Reference Service Use MARS (Information retrieval system)<br>MARKETING (Home economics) Use GROCERY shopping<br>MARKETING - Bibliography                                        | 拡張                    |
| ページ:《前へ 次へ》<br>用語を選択し、次の条件で検索に追加する: OR ・ 追加<br>(用語をグリックすると、詳細が表示されます)<br>MARKETING<br>MARKETING & Advertising Reference Service Use MARS (Information retrieval system)<br>MARKETING (Home economics) Use GROCERY shopping<br>MARKETING - Bibliography<br>MARKETING - Core clustice | <b>拉</b> 張            |

※Academic Search Premierの画面例

| 検索中: Academic Search Pren | <sub>nier Subject Terms</sub> <mark>シソーラスの掛け合わせ検索も可能です。</mark>                                                                                                    |     |
|---------------------------|----------------------------------------------------------------------------------------------------|-----|
| Marketing                 | 検索                                                                                                    |     |
| ◙ 次で始まる用語 ◎ 次を含め          | 3用語 ◎ 関連度ランク                                                                                                    |     |
| ◆リストに戻る                   |                                                                                                    |     |
| (前へ)次へ▶                   |                                                                                                    |     |
| 用語を選択し、次の条件で検索            | に追加する: OR - 追加                                                                                                    |     |
| MARKETING<br>Scope Note   | 選択したシソーラス<br>al processes involved in the promotion, dist<br>product or service from a producer to a consumer. Use only if a narrower term does for appy re-ty-bain | らめて |
|                           | marketing", "Farm produce Marketing", "Professions Marketing"). Do not use for acts of consumer<br>shopping. [EPC]                                                  |     |
| Broader Terms             | INDUSTRIAL management                                                                                                    |     |
| Narrower Terms            | ADULT incontinence products Marketing                                                                                                    |     |
|                           | AMBUSH marketing                                                                                                    |     |
|                           | ARCHITECTURAL firm marketing                                                                                                    |     |
| ミンノーラフ                    | くの種類                                                                                                    |     |
| 1 1 11                    | 体表再生) marketing                                                                                                    |     |
| (広義語、                     |                                                                                                    |     |
| (広義語、                     | AUCTION nouse marketing                                                                                                    |     |
| (広義語、                     | AUTHORSHIP - Marketing                                                                                                    |     |

### 検索履歴の確認

| ★ | 診索履歴同士の複合検索(And/Or/Not)が可能です |  |
|---|------------------------------|--|

| 新規検索 出版物 サブジェクト語 引用文献             | <b>その他 -</b> サインイン 🚄 フ: | ォルダ ユーザー設定 言語・ オンライン講習会へのリンク   |
|-----------------------------------|-------------------------|--------------------------------|
| 検索中 : Academic Search Premier     | データベース選択                | EBSCO                          |
| EBSCOhost (S1 AND S2)             | フィールドの選択 (オブ ▼          | 検索 クリア 0                       |
| AND -                             | フィールドの選択 (オブ… ▼         |                                |
| AND -                             | フィールドの選択 (オブ 🔻          | + $-$                          |
| 基本検索 詳細検索 検索履歴 🗸                  |                         |                                |
| 検索履歴/アラート                         |                         |                                |
| 検索履歴を印刷   検索を読み込み   アラートの読み込み   オ | 映索履歴/アラートの保存<br>        |                                |
| ■ すべて選択/選択解除 ANDを使用して検索           | ORを使用して検索 検索結果          | の削除検索結                         |
| 検索 <b>検索用語</b><br>ID#             | 検索オプション                 | アクション                          |
| S3 S1 AND S2                      | 検索モード - 入力した語順どおりに検索    | 🔍 結果を表示 (106) 📝 詳細を表示: 📝 編集    |
| S2 DE "AIRLINE industry"          | 検索モード - 入力した語順どおりに検索    | 🔍 結果を表示 (18,088) 👔 詳細を表示: 🌌 編集 |
| S1 DE "MARKETING"                 | 検索モード - 入力した語順どおりに検索    | 🔍 結果を表示 (48,042) 👔 詳細を表示: 🌌 編集 |
|                                   |                         |                                |
| 32   www.ebsco.com                |                         | EBSCO                          |

## <u>Business Source Premier便利な使い方</u>

**EBSCO** 33 | www.ebsco.com

### Business Source Premier便利な使い方 -Company Profile検索(企業プロフィール検索)-

★企業がアルファベット順にリスト化され、検索したい企業名をクリックするか検索 ボックスで条件を入力して検索すると企業情報の概要を閲覧することができます。 新規検索 出版物 企業ブロフィール その他 言語 /講習 E 0 EBSCOhost データベース: MarketLine Company Profiles Authority ? 企業ブロフィール 検索 starbucks ◎ アルファベット順 ◎ 単語を含む ページ:前へ \次へ▶ ▲ ABCDEFGHIJKLMNOPQRSTUVWXYZ ▶ Company Name PDF Complete Report Location Industry POF Starbucks Corporation MarketLine Report (1067K) United States RETAIL MarketLine Report (956K) StarTek, Inc. BUSINESS SERVICES United States MarketLine Report (1020K) LEISURE Starwood Hotels & Resorts World United States MarketLine Report (982K) State Auto Financial Corporation United States INSURANCE POF 34 20

### Business Source Premier便利な使い方 -Company Profile検索(企業プロフィール検索)-

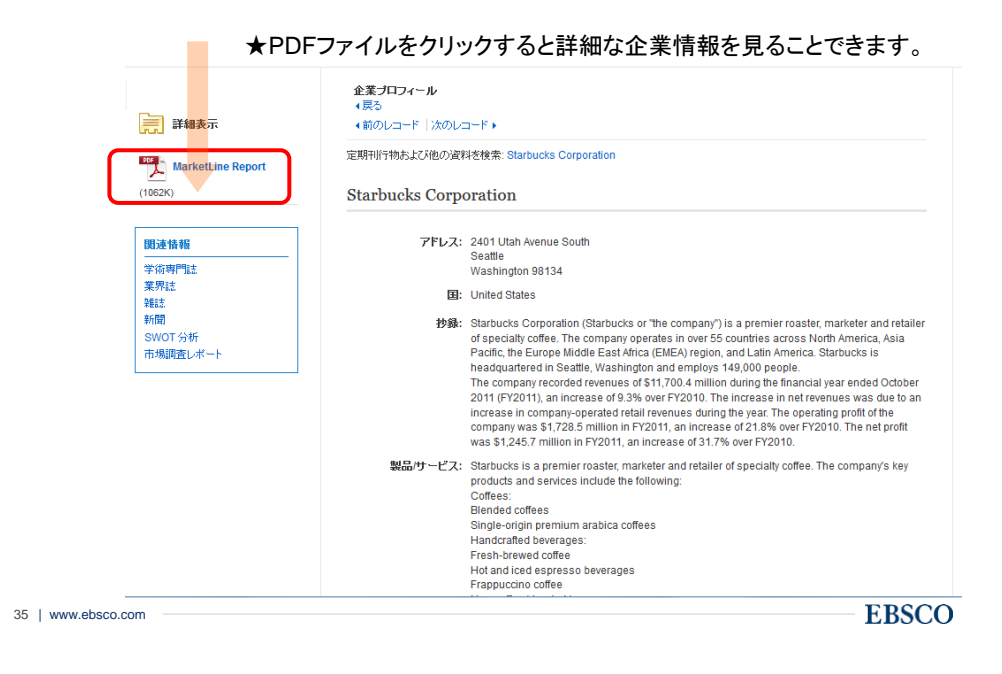

### Business Source Premier便利な使い方-SWOT分析-

36 | www.ebso

★企業プロフィールよりご覧いただけるSWOT分析は、企業を4つのポイント SWOT(Strength(強み) Weakness(弱み)Opportunity(機会) Threat(脅威))で分析。 研究したい企業や業界を研究するのに最適です!

| arbucks is a premier roaster, marketer and<br>ilue-added services, the company not just<br>affee-drinking experience to its in-store cust<br>aps it in surviving in the highly competitive for<br>ay lead to price wars, which, in turn, could | I retailer of specialty coffee. Through its v<br>sells coffee but also creates a differentiat<br>tomers and meets their unstated needs, v<br>odservice retail space. However, increasin<br>affect the market share of the company. | arious<br>ing<br>vhich, in turn,<br>ig competition |
|----------------------------------------------------------------------------------------------------|----------------------------------------------------------------------------------------------------|----------------------------------------------------|
| Strengths                                                                                                    | Weaknesses                                                                                                    |                                                    |
| Suilding strong customer connect through<br>ralue-added services<br>.everaging technology to build a robust<br>listribution channel strategy<br>Strong financial position                                                                      | Product recalls<br>Tax evasion and lawsuits                                                                                                    |                                                    |
| Opportunities                                                                                                    | Threats                                                                                                    |                                                    |
| Intry into the health and wellness space<br>Srowing presence in key Asian markets<br>Expanding presence in the growing<br>single-serve coffee market in the US<br>The growing office coffee marketplace                                        | Intense competition<br>Compliance costs associated with<br>government regulations                                                                                                    |                                                    |

| Business Sou                                                                                                    | Irce Premier便利な使い方-産業界レポート-                                                                                                    |
|----------------------------------------------------------------------------------------------------|----------------------------------------------------------------------------------------------------|
| 使赤中 : Busine<br>EBSCOhost ( apparel<br>AND ・<br>AND ・<br>を本株会 詳細                                                             | ss Source Premier データペース選択<br>フィールドの選択 (オ・)<br>スィールドの選択 (オ・)<br>マィールドの選択 (オ・)<br>(オ・)<br>マィールドの選択 (オ・)<br>(オ・)<br>(オ・)<br>マィールドの選択 (オ・)<br>(オ・)<br>(ス・)<br>(ス・)<br>(ス・) |
| <ul> <li>検索結果の紋り込み</li> <li>現在の検索</li> <li>スカルた語順どおりに検<br/>案:</li> <li>apparel</li> <li>ソースタイブ</li> <li>産素用プロフィール</li> </ul> | 検索結果: 2,061 のうち 1~10<br>1. Apparel & Non- Apparel Manufacturing Industry Profile: Russia.<br>Apparel Mon-Apparel Manufacturing Industry Profile: Russia. 10/1/2015, pt-29. 29p.<br>The article article article at the apparel and non-apparel industry in Russia. An executive summary of the industry in descriptions<br>サプジェクト: closentering industry. COSTUME industry: FNANCE: NDUSTRIAL statistics: RUSSIA: Other Apparel Knitting M<br>colting accession a more<br>MarketLine Industry Profile                                                                                                    |
| 限定条件<br>② 全文<br>③ 参考文献あり<br>③ 学術誌 (査訣)<br>1998 出版時期 2018<br>●<br>●<br>●<br>●<br>●<br>●<br>●<br>●<br>●<br>●<br>●<br>●<br>●    | 2. Apparel & Non- Apparel I<br>Apparel & Non- Apparel I<br>Apparel & Non- Apparel I<br>Particle presents a pro<br>overview and de<br>サブジェント: cLOTHING<br>Cut and Sew Apparel C<br>ア PDF金太 (3.4MB)                                                                                                    |
| 詳細を表示<br>ソース タイプ ~<br>「」すべての結果<br>「」 産業男ブロフィール (2,061)                                                                       | 3. Apparel & Non-Apparel Non-Apparel Non-Apparel Non-Apparel & Non-Apparel Non-Apparel Non-Apparel Non-Apparel The article presents a promarket overview a<br>The article presents a promarket overview a<br>D'J'J'J'Z'J'F: CLI THING<br>merichand wholesaler: Cuit and Saw Apparel Contractors: Family Clathing Stores: All other clathing stores: Other Clathing                                                                                                    |

### Business Source Premier便利な使い方-国別レポート-

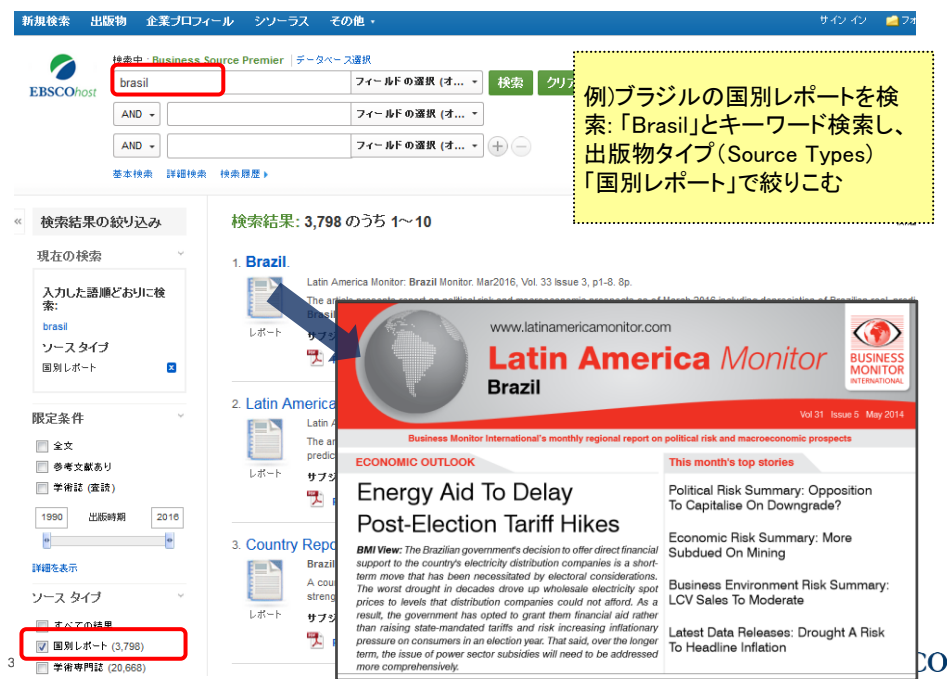

| BSCObost                                                                                                    | ood      |                   | フィールドの選択 (オ・ 検索                                                                                                    | ワリァ 例)食品業界の市場調査レポート                                                                                                    |
|----------------------------------------------------------------------------------------------------|----------|-------------------|----------------------------------------------------------------------------------------------------|----------------------------------------------------------------------------------------------------|
| .BSCOnost                                                                                                    | ND +     |                   | フィールドの選択 (オ ▼                                                                                                    | を検索:「food」とキーワード検索                                                                                                    |
|                                                                                                    | ND +     |                   | フィールドの選択 (オ + -                                                                                                    | L.                                                                                                    |
| ÷                                                                                                    | 本検索 詳細検索 | 長 検索履歴▶           |                                                                                                    | 出版物タイプ(Source Types)                                                                                                    |
| 論赤結甲の結                                                                                                    | 153 20   | 榆壶结里.             | 8 280 のうち 1~10                                                                                                    | 「市場調査レポート」で絞りこむ                                                                                                    |
| UCTRAD TO VAX                                                                                                    | 1000     | ***************** | 0,200 09 99 1 10                                                                                                    |                                                                                                    |
| 現在の検索                                                                                                    | Ý        | 1. NEW FO         | OD REVIEW.                                                                                                    |                                                                                                    |
| 入力した語順ど                                                                                                    | らりに検     |                   | MarketWatch: Food. Aug2012, Vol. 11 Issue 8, p4-10.<br>The article taoks at the efforts of manufacturers to mal                                                                                                    | 7p.<br>ke salad more appealing, with seasoning cups targeted at children and extra-spicy leav                                                                                                    |
| food                                                                                                    |          |                   | 2012. Ebara Foodsel                                                                                                    |                                                                                                    |
| 限定                                                                                                    |          | D44-1-            | food                                                                                                    |                                                                                                    |
| 全文                                                                                                    | ×        |                   | New Food Review                                                                                                    | DATAMONITOR                                                                                                    |
| ソース タイプ                                                                                                    |          |                   |                                                                                                    |                                                                                                    |
| 市場調査レポート                                                                                                    | ×        | 2. COMPA          | NY S                                                                                                    |                                                                                                    |
|                                                                                                    |          |                   | Marke NEW FOOD REVIEW                                                                                                    |                                                                                                    |
|                                                                                                    | Ŷ        | <b>1</b>          | compa                                                                                                    | hakable seasoning cups                                                                                                    |
| <b>恨定</b> 条件                                                                                                    |          | レポート              | サブシ This month's roundup of inno                                                                                                    | vative food launches looks at manufacturer efforts to make salad more appealing,                                                                                                    |
| 長定条件<br>▼ 全文                                                                                                    |          |                   |                                                                                                    |                                                                                                    |
| 艮定条件<br>▼ 全文<br>■ 参考文献あり                                                                                                    |          |                   | Bypro with seasoning cups targeted a                                                                                                    | at children and unusual extra-spicy leaves appearing in recent launches. Meanwhile,<br>them pursuing a more health minded audience, and potato chips have taken an                                                                                                    |
| 限定条件<br>✓ 全文<br>● 参考文献あり<br>● 学術誌 (査読)<br>                                                                                                    |          |                   | Bypro with seasoning cups targeted a<br>a twist on baked beans sees<br>unusual route to commemorati                                                                                                    | at children and unusual extra-spicy leaves appearing in recent launches. Meanwhile,<br>them pursuing a more health-minded audience, and potato chips have taken an<br>ing Queen Elizabeth II's Diamond Jubilee.                                                                                                    |
| <ul> <li>限定条件</li> <li>✓ 全文</li> <li>参考文献あり</li> <li>学術誌(査読)</li> <li>1973</li> <li>出版時期</li> </ul>                                                                      | 2016     | 3. Wegman         | Bypro with seasoning cups targeted i a twist on baked beans sees unusual route to commemorati Is Fo In Japan, Ebara Foods Industry                                                                                          | at children and unusual extra-spicy leaves appearing in recent luunches. Meanwhile,<br>them pursuing a more health-minded audience, and polato chips have taken an<br>ing Queen Elizabeth II's Diamond Jubilee.<br>has recently launched its new Etra Oyasai Shake Seasoning, sold in Bacon Polato and                                                                                                    |
| <ul> <li>         夏定条件         全文         参考文献あり      </li> <li>         学術誌(査読)      </li> <li>         1973         出版時期      </li> </ul>                              | 2016     | 3. Wegman         | Bypro with seasoning cups targeted 1<br>a twist on baked beans sees<br>unusual route to commemorati<br>IS Fo In Japan, Ebara Foods Industry<br>Marke Mild Curry flavors and promoted                                        | at children and unusual extra-spicy leaves appearing in recent launches. Meanwhile,<br>them pursuing a more health-minded audience, and polato chips have taken an<br>ing Queen Elizabeth II's Diamond Jubilee.<br>has recently launched its new Ebra Oyasal Shake Seasoning, sold in Bacon Polato and<br>as a new way to encourage children to eat salad. The product, which means 'vegetable                                                                                             |
| <ul> <li>         夏定条件         全文         参考文献あり      </li> <li>         学術誌(査談)      </li> <li>         1973         出版時期      </li> <li>         第個を表示     </li> </ul> | 2016     | 3. Wegman         | Bypro with seasoning cups largeted<br>a twist on baked beans sees<br>unusual route to commemorate<br>IS Fo In Japan, Ebara Foods Industry<br>Marke Mild Curry flavors and promoted<br>The a shake," comes as a cup containi | at children and unusual extra-spicy leaves appearing in recent launches. Meanwhile,<br>them pursuing a more health-minded audience, and polato chips have taken an<br>ing Queen Elizabeth I's Diamond Jubliee.<br>has recently launched its new Ebra Oyasal Shake Seasoning, sold in Bacon Polato and<br>as a new way to encourage children to eat salad. The product, which means "vegetable<br>ng seasoning, into which consumers add their salad of choice and then shake to distribute |

### Business Source Premier便利な使い方-市場調査レポート--

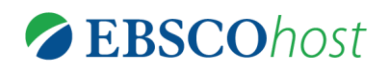

## My EBSCOhost 機能

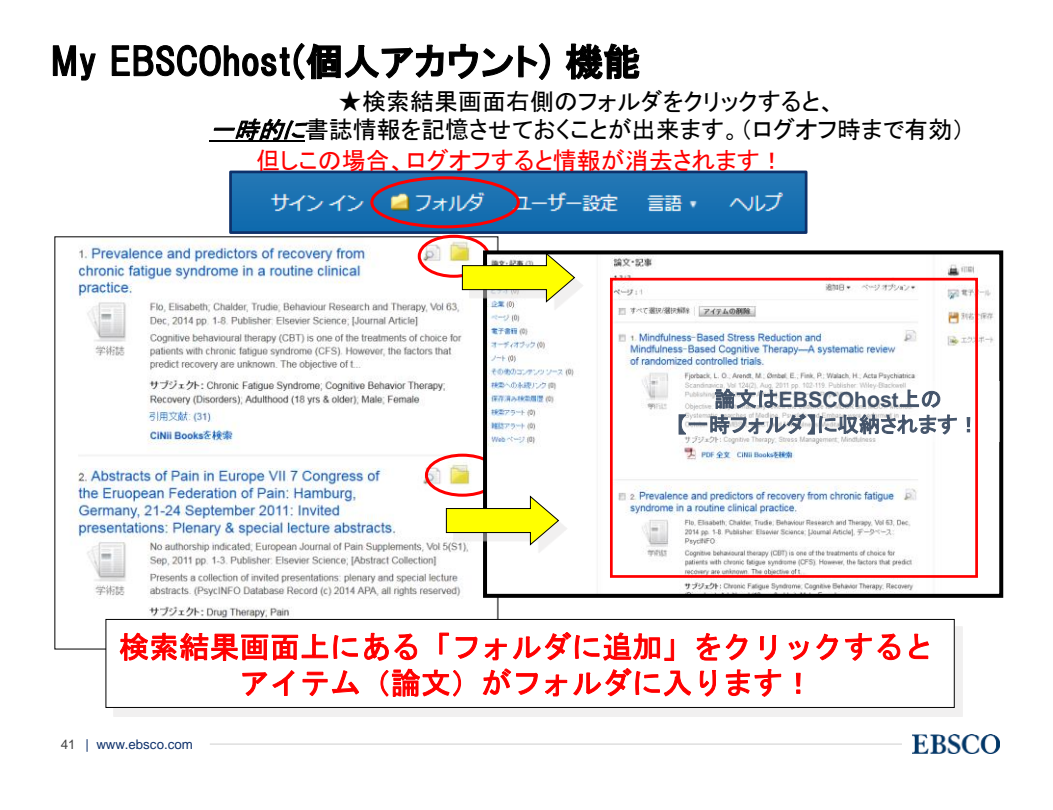

## My EBSCOhost(個人アカウント) 機能-アカウントの作成-

| 新規検索   | 出版物                   | サブジェクト語                        | 引用文献   | その他・   | 71  | シイン                        | 🎴 フォルダ                                | ユーザー設定                       | 言語 •            | オンライン講            | 習会へのリン |
|--------|-----------------------|--------------------------------|--------|--------|-----|----------------------------|---------------------------------------|------------------------------|-----------------|-------------------|--------|
| EBSCO/ | hos                   | EB                             | SCO h  | ost    | F03 | 選択 (オブ<br>選択 (オブ<br>選択 (オブ | - <mark>右上の</mark><br>マ<br>マ<br>マ + 0 | <mark>)「サイン・</mark>          |                 | <mark>クリック</mark> | BSC    |
| 検索     | ₹ <b>7</b>            | サイン イン                         |        |        |     |                            |                                       |                              |                 |                   |        |
|        |                       | ユーザー名/電子ン                      | メール    |        |     |                            |                                       |                              |                 |                   |        |
| 4      | 検索                    | パスワード                          |        | □ 表示   |     | 関が                         | 車語を適用                                 |                              |                 |                   |        |
|        | 0                     | パスワードを忘れ                       | に場合    |        |     | 8C 4                       | 静主义も快楽                                |                              |                 |                   |        |
| 4      | 検<br>⊈<br>『<br>『<br>『 | <b>サイン イン</b><br>アカウントをお持<br>成 | ちでない場合 | 今すぐ新規作 |     | 新<br>サ<br>「サ<br>「今         | 見作成を<br>インイン<br>インイン<br>すぐ新規          | する場合<br>画面の<br>小の下に<br>見作成」を | は<br>ある<br>クリック | ,                 |        |
|        | 出版物名                  |                                |        |        |     | 出)                         | 仮物タイプ                                 |                              |                 |                   | )      |

## My EBSCOhost(個人アカウント)機能-フォルダへの保存-

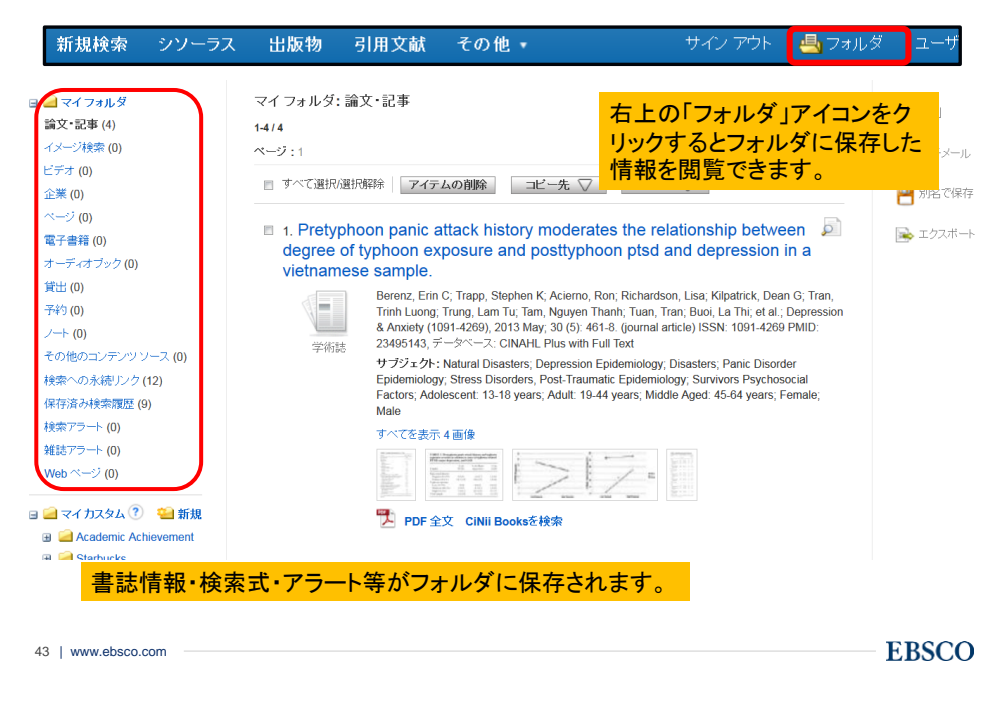

## My EBSCOhost(個人アカウント)機能-カスタムフォルダ-

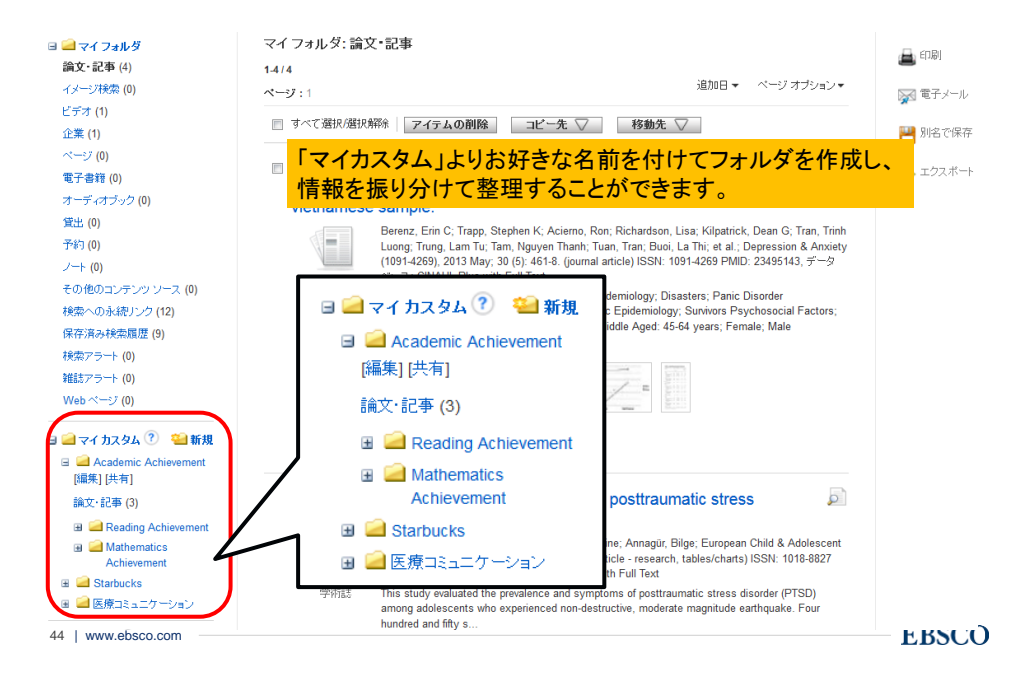

22

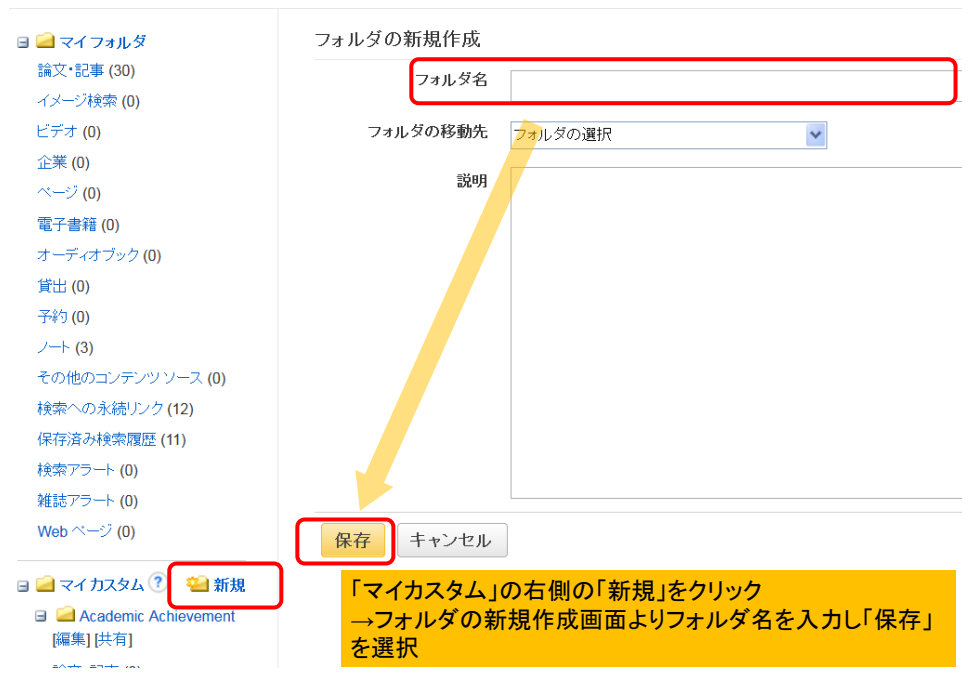

### My EBSCOhost(個人アカウント)機能-フォルダへの保存-

## My EBSCOhost(個人アカウント)機能-検索アラート-

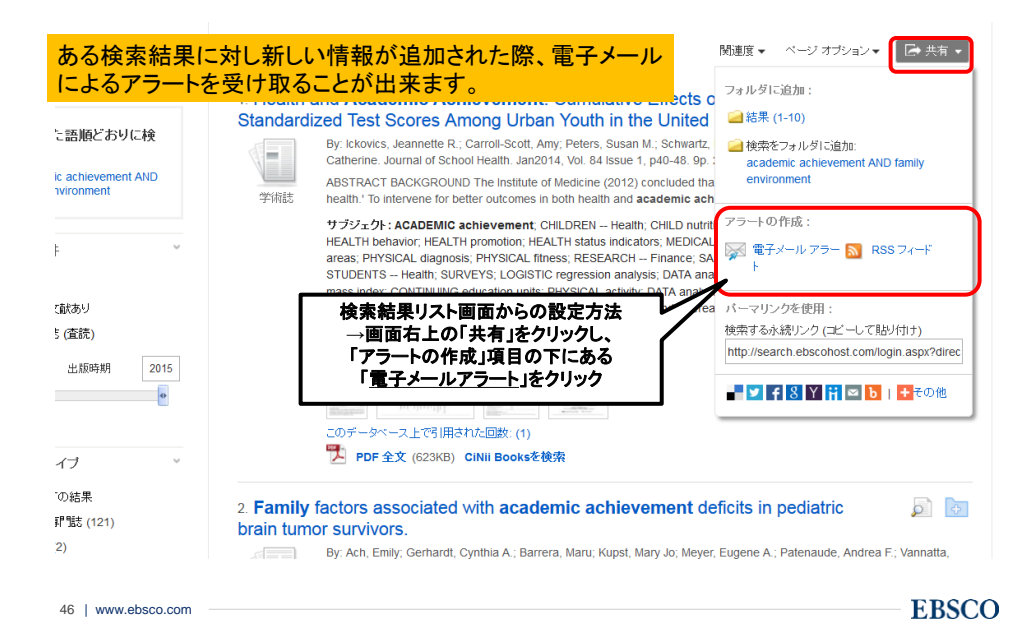

## My EBSCOhost(個人アカウント)機能-検索アラート-

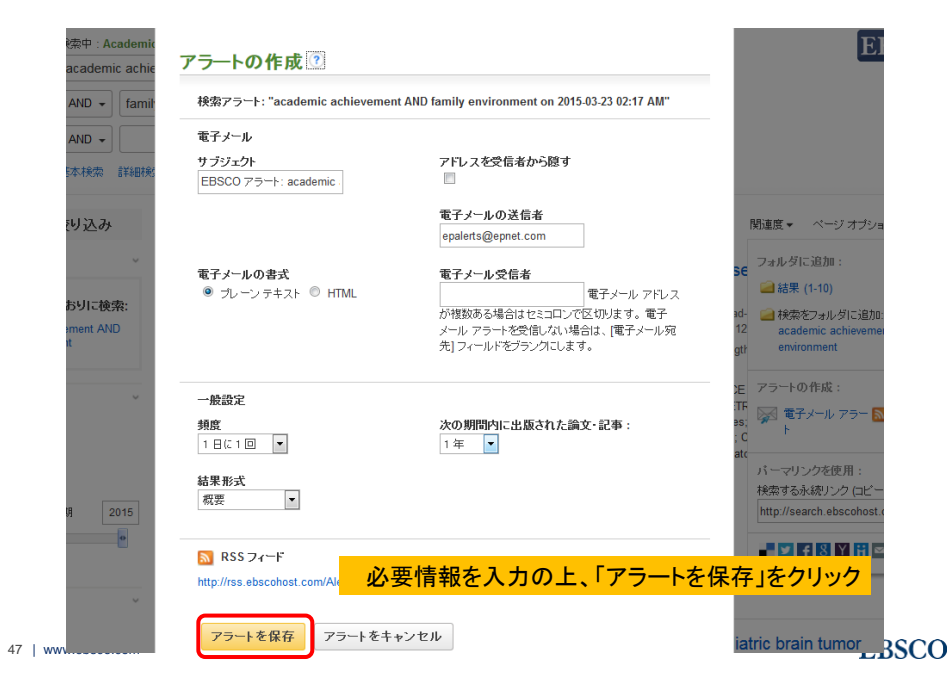

## My EBSCOhost(個人アカウント)機能-検索アラート-

| 新規検索                                                                                      | シソーラス                               | 出版物     | 引用文献                             | その他・                                                                          | サイン アウト                                                                        | 👆 フォルダ                        | ユーザ                      |
|-------------------------------------------------------------------------------------------|-------------------------------------|---------|----------------------------------|-------------------------------------------------------------------------------|--------------------------------------------------------------------------------|-------------------------------|--------------------------|
| <ul> <li>日 (二) マイ</li> <li>論文・記</li> <li>イメージ</li> <li>ビデオ (I)</li> <li>企業 (0)</li> </ul> | フォルダ<br>事 (0)<br>検索 (0)<br>))       |         | マイフォノ<br>1-1/1<br>ページ:1<br>      | レダ:検索アラート<br>選択/選択解除   ア・                                                     | イテムの削除                                                                         | <u></u> 追)                    | bo日 ▼ ~~:                |
| ページ (<br>電子書籍<br>オーディ<br>貸出 (0)                                                           | ))<br>፪ (0)<br>オブック (0)             | 50. etc | □ 1. "di<br><del>1)</del><br>Alt | rug abuse" "peer<br>ブジェクトを適用 c<br>HealthWatch, ERIC, F                        | pressure" Adolesc* 記특<br>n 2016-09-25 11:45 PM<br>Regional Business News, RILM | 事全文も検索;<br>Abstracts of Music | 同等の<br>: Literature      |
| 予約 (0)<br>ノート (0                                                                          |                                     | 設定し     | にどフート                            | の確認や削除                                                                        | は「個人フォルタ」へ<br>→左側の「検索ア                                                         | ラート」をクリ                       | 可能<br><mark>Jック</mark> ▷ |
| その他の<br>検索への                                                                              | ・<br>ションテンツソーフ<br>シ永続リンク <b>(0)</b> | (0)     | <b>N</b>                         | יז אריז איז אראפערוועני<br>אראפערוועני אראפערוועני<br>אראפערוועני אראפערוועני | <sub>2</sub> 0050.00011に2回します。<br>アラートの読み込み 🛛 アラート0                            | <br>D 編集                      |                          |
| 保存済る 検索アラ                                                                                 | 米検索履歴 (0)<br>ジート (1)                | ר       | 1-1 / 1                          |                                                                               |                                                                                |                               |                          |
| 雑誌アラ<br>Web べ・                                                                            | ート (0)<br>ージ (0)                    | -       | ページ:1                            |                                                                               |                                                                                |                               |                          |
| 🧀 र-1                                                                                     | <b>ታ</b> スタム 🕐 🧯                    | ▋新規     |                                  |                                                                               |                                                                                |                               |                          |

## My EBSCOhost(個人アカウント)機能-雑誌アラート-

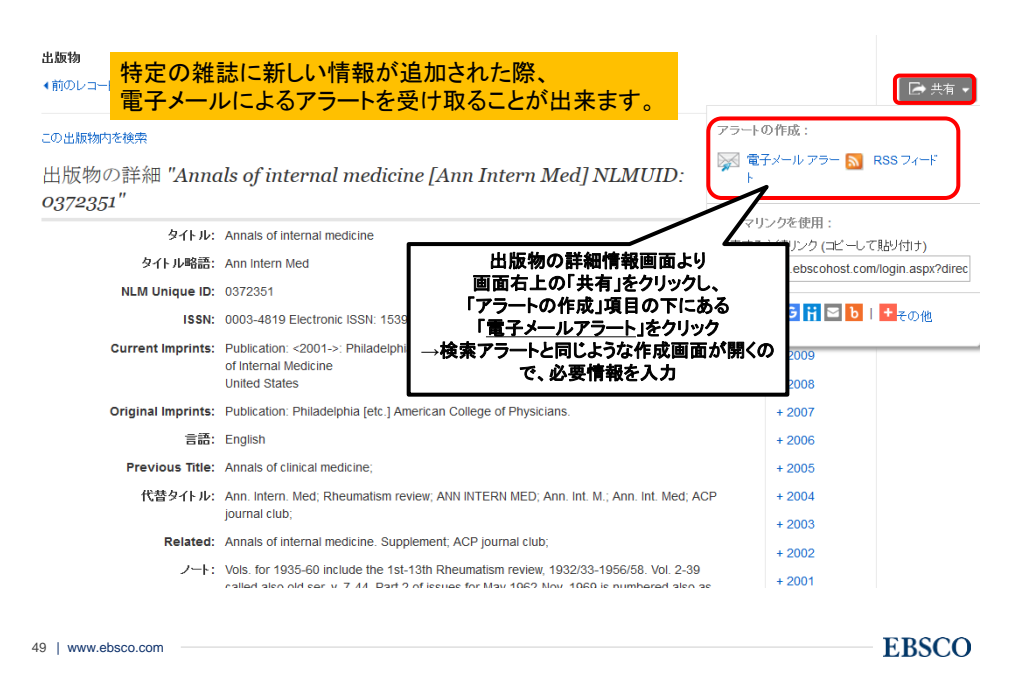

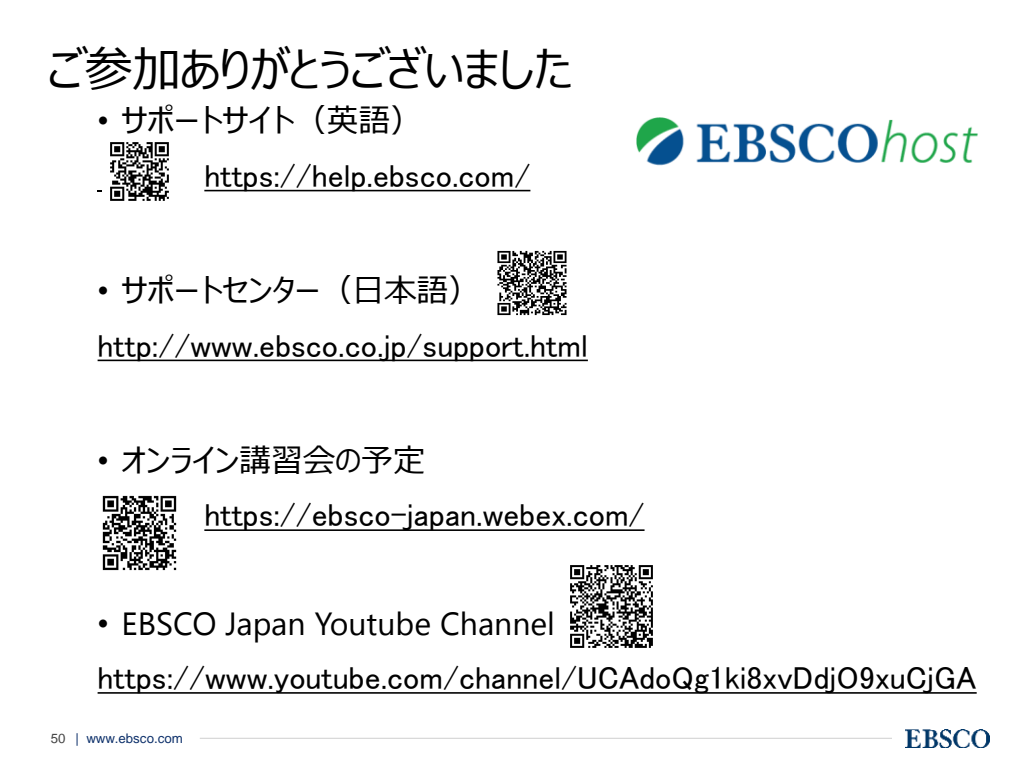